# Adding / Editing Job Ads:

Step 1) Log into the MMA website and visit the MMA Municipal Career Center. Click the "Add a New Job Ad" link at the top of the page under "Member Tools" to open the editor:

#### Step 2) Add a title for your job ad:

Title: O
Code Enforcement Officer

### Step 3) Assign your job ad to a category:

| xpand all   Collapse all           |  |  |
|------------------------------------|--|--|
| Assessor                           |  |  |
|                                    |  |  |
|                                    |  |  |
| □ Finance                          |  |  |
| General Assistance                 |  |  |
| Human Resources                    |  |  |
| ⊡ Library                          |  |  |
| • Maine Municipal Association Jobs |  |  |
| • Manager                          |  |  |
| ⊡ Other                            |  |  |
| □ Parks & Recreation               |  |  |
| 🗇 Planning                         |  |  |
| Public Safety                      |  |  |
| Public Works                       |  |  |

## Step 4) Enter full text for the job ad in the large text box:

| Articl                                                                                                    | e detail type                                                                                                    | Text/HTML                                                                                                    |                                                                                                    |                                                                                                    |                                                                                                    |
|----------------------------------------------------------------------------------------------------|----------------------------------------------------------------------------------------------------|----------------------------------------------------------------------------------------------------|----------------------------------------------------------------------------------------------------|----------------------------------------------------------------------------------------------------|----------------------------------------------------------------------------------------------------|
| ontent: (                                                                                                 | 0                                                                                                    |                                                                                                    |                                                                                                    |                                                                                                    |                                                                                                    |
| Basic T                                                                                                   | Text Box Rich Text                                                                                                    | Editor Editor: 1                                                                                                    |                                                                                                    |                                                                                                    |                                                                                                    |
| × 6                                                                                                    | ê ê 🗑 🔺 🔶                                                                                                    | es ex                                                                                                    |                                                                                                    |                                                                                                    |                                                                                                    |
| BI                                                                                                    | <b>S</b> <u>I</u> <sub>x</sub> <u>1</u> ≡ :≡                                                                                                    |                                                                                                    |                                                                                                    |                                                                                                    |                                                                                                    |
| The Town<br>Town's qu<br>Uniform E<br>In partners<br>codes; this<br>The ideal<br>high schoo<br>with vario | 1 of Testville is seeking a Co<br>uality of life and building stu<br>Building and Energy Codes<br>rship with various regulatory<br>is is accomplished through ti<br>candidate for this position r<br>bol diploma preferably suppl<br>ous computer software prog | ode Enforcement Officer to join the Co-<br>ock by conducting field inspections and<br>(MUBEC).<br>y agencies, the code enforcement office<br>imely/ technical plan reviews, field ins<br>must possess outstanding customer serv<br>lemented by courses in structural, desig<br>rams and laptop/ field tablet equipment | le Enforcement Department. This is<br>l assisting with review of application<br>r candidate will share the responsibil<br>pections, continual training, and state<br>rice and communication skills. Expen<br>n, architecture, fire science technolo | a full-time position that will join a gro<br>is, plans, and specifications to enforce t<br>lities to assure uniform construction pr-<br>e certification requirements.<br>rience in building trades, interpreting b<br>gy, or equivalent combination of exper | wing, dynamic team to enhance the<br>the health, safety, zoning and the Maine<br>actices and applicable building safety<br>uilding plans, general inspection work, and<br>ience and training is required. Familiarity |
| The candi                                                                                                 | idate will directly report to t                                                                                                    | the Code Enforcement Deputy Director                                                                                                    | with oversight from the Code Enfor                                                                                                    | rcement Director.                                                                                                    |                                                                                                    |
|                                                                                                    |                                                                                                    |                                                                                                    |                                                                                                    |                                                                                                    |                                                                                                    |
|                                                                                                    |                                                                                                    |                                                                                                    |                                                                                                    |                                                                                                    |                                                                                                    |
|                                                                                                    |                                                                                                    |                                                                                                    |                                                                                                    |                                                                                                    |                                                                                                    |
|                                                                                                    |                                                                                                    |                                                                                                    |                                                                                                    |                                                                                                    |                                                                                                    |

### Step 5) Complete additional fields:

| Name of Employer 🙆      |        |   |
|-------------------------|--------|---|
| Location of Job 🕄       |        |   |
| County 😧                | County | ~ |
| More Information Link 🛛 |        |   |
|                         |        |   |

Notes:

- Use full name of employer ("Town of Winthrop", "City of Augusta" etc.)
- Enter the primary location of the job (town or city) in the "Location of Job" box. You may also use this field for "Remote" or "Hybrid" if needed.
- For County select the primary county where the job is located. If located outside of the State of Maine choose "Other/Outside Maine" from the dropdown.
- Use full URL's for the "More Information Link" (include https:// in your link). If not needed, leave blank.

### Step 6) Set Publish & Expiration dates for your job ad:

Notes:

- "Publish Date" The date and time (EST) that your ad will begin to display on the MMA website (after approved/ checked by MMA staff)
- "Expire Date" By default new ads are set to expire 180 days from date of posting. Feel free to extend or shorten the "Expire Date" to your liking.

### Step 7) Send the job ad to MMA for approval (24-48 hour process, usually same day)

| ធ្ល <sup>គ្គ</sup> ិWorkflow: Content a | pproval > Curent state: Draft<br>Draft Approve Publish<br>Request for approve ? |
|-----------------------------------------|---------------------------------------------------------------------------------|
|                                         | Save and close Save and view Cancel                                             |

Notes:

- When you are ready to post your ad make sure to check the "Request for approve" toggle (it will turn green). Clicking either the orange "Save and view" or green "Save and close" button sends the ad to MMA for approval.
- Future Edits: Future edits need to go through an approval process by MMA as well. Just make sure the "Request for approve" toggle is selected (green) and you save your changes otherwise we will not see your request / it will not be processed/ posted on the website.

#### **Questions? Comments?**

Feel free to contact: resourcecenter@mainemunicipal.kayako.com